# **Normalized Comparisons**

By Charles Hoffman, CPA

This document walks you through some of the functionality of Pesseract.

## **STEP 1**: Start Pesseract.

Open the Pesseract application and the main form is displayed and the "Home" tab of the menu ribbon is displayed. Highlight all five files and copy all five of these links into your clipboard.

http://www.sec.gov/Archives/edgar/data/789019/000156459017000654/msft-20161231.xml http://www.sec.gov/Archives/edgar/data/789019/000119312516742796/msft-20160930.xml http://www.sec.gov/Archives/edgar/data/789019/000119312516662209/msft-20160630.xml http://www.sec.gov/Archives/edgar/data/789019/000119312516550254/msft-20160331.xml http://www.sec.gov/Archives/edgar/data/789019/000119312516441821/msft-20151231.xml

## **STEP 2**: Load period comparison.

Press the "Open" icon on the "Home" menu ribbon. Select the "Compare XBRL instances" menu item.

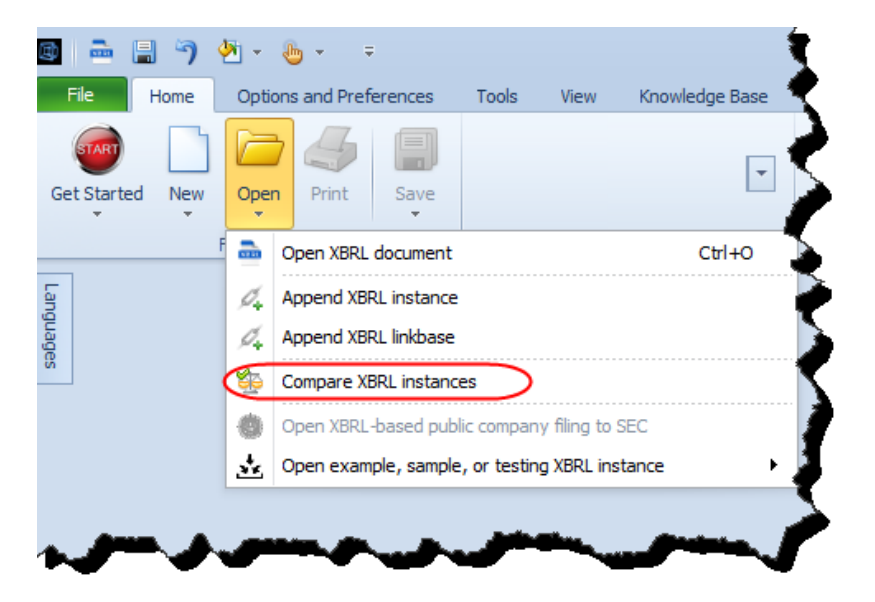

A form will open that looks like the form you see below but there will be no files in the list of Filenames. Press the "Paste" button. Now your form should look like the screen shot below with the list of the five file names you copied. (If you don't get a list of files, try copying the five URLs into your clipboard again.

| Append compar | rision 🛛                                                                           |
|---------------|------------------------------------------------------------------------------------|
|               | Browse Paste Insert                                                                |
|               | Filename                                                                           |
|               | http://www.sec.gov/Archives/edgar/data/789019/000156459017000654/msft-20161231.xml |
| <b>V</b>      | http://www.sec.gov/Archives/edgar/data/789019/000119312516742796/msft-20160930.xml |
| <b>V</b>      | http://www.sec.gov/Archives/edgar/data/789019/000119312516662209/msft-20160630.xml |
|               | http://www.sec.gov/Archives/edgar/data/789019/000119312516550254/msft-20160331.xml |
|               | http://www.sec.gov/Archives/edgar/data/789019/000119312516441821/msft-20151231.xml |
|               |                                                                                    |
|               | OK Cancel Clear                                                                    |

Press the "OK" button.

You will see information scrolling in the Console form as each of the five XBRL instances load. It takes a few minutes depending on your internet connection speed; all of the documents and XBRL taxonomies are being downloaded from the SEC web site.

| $\sim$                                                                                                    | بمريم المريم                                                                                                    | - An         | <u> </u> |              | ~~~~~~    | ······································                                                                                                    | ~~~~~~~~~~~~~~~~~~~~~~~~~~~~~~~~~~~~~~ | ~~~~                  |
|----------------------------------------------------------------------------------------------------|----------------------------------------------------------------------------------------------------|--------------|----------|--------------|-----------|----------------------------------------------------------------------------------------------------|----------------------------------------|-----------------------|
| Console                                                                                                    |                                                                                                    |              |          |              |           |                                                                                                    |                                        |                       |
| Loading                                                                                                    | imported                                                                                                    | taxonomies   | and      | linkbases,   | Loading   | Definitions: stpr-2011-01-31.xsd                                                                                                    |                                        |                       |
| Loading                                                                                                    | imported                                                                                                    | taxonomies   | and      | linkbases,   | Loading   | Formulas: stpr-2011-01-31.xsd                                                                                                    |                                        |                       |
| Loading                                                                                                    | dependent                                                                                                    | t taxonomies | s fro    | om: (https:/ | //xbrl.se | ec.gov/stpr/2011/stpr-2011-01-31.xsd): A                                                                                                    | Already                                | loaded:               |
| Loading                                                                                                    | imported                                                                                                    | taxonomies   | and      | linkbases,   | Loading   | Labels: stpr-2011-01-31.xsd                                                                                                    |                                        |                       |
| Loading                                                                                                    | dependen                                                                                                    | t taxonomies | s fro    | om: (https:/ | //xbrl.se | ec.gov/stpr/2011/stpr-2011-01-31.xsd): A                                                                                                    | Already                                | loaded:               |
| Loading                                                                                                    | imported                                                                                                    | taxonomies   | and      | linkbases,   | Loading   | References: stpr-2011-01-31.xsd                                                                                                    |                                        |                       |
| Loading                                                                                                    | imported                                                                                                    | taxonomies   | and      | linkbases,   | Loading   | Elements: stpr-2011-01-31.xsd                                                                                                    |                                        |                       |
| Loading                                                                                                    | imported                                                                                                    | taxonomies   | and      | linkbases,   | Loading   | Imports: msft-20161231.xsd                                                                                                    |                                        |                       |
| Loading                                                                                                    | imported                                                                                                    | taxonomies   | and      | linkbases,   | Loading   | Presentation: msft-20161231.xsd                                                                                                    |                                        |                       |
| Loading                                                                                                    | imported                                                                                                    | taxonomies   | and      | linkbases,   | Loading   | Calculation: msft-20161231.xsd                                                                                                    |                                        |                       |
|                                                                                                    |                                                                                                    |              | _        |              |           |                                                                                                    |                                        |                       |
| The second second second second second second second second second second second second second second second se | des la constante des la constante des la |              |          |              | • • • • • | And the second second s |                                        | and the second second |

### **STEP 3**: After files have loaded.

You will see messages appear in the Console window as the five reports load. After the five reports load, you will a screen that looks like the screen shot below. Note the five different periods.

What is going on is that Pesseract is using the reporting style code of the company to create a normalized comparison of the information in the five different reports. Note that this is a period comparison because all of the reports are for one economic entity (Microsoft) but for different periods.

| Rendering                        | Model Structure Fact Table |                               | Business Rules Structure    | Business Rules Validation Res | sults Elements          |                         |                         |  |  |  |  |
|----------------------------------|----------------------------|-------------------------------|-----------------------------|-------------------------------|-------------------------|-------------------------|-------------------------|--|--|--|--|
| Component: (Networ               | k and Table)               |                               |                             |                               |                         |                         |                         |  |  |  |  |
| Network                          | 001 - Unknown - Gene       | Unknown - General Information |                             |                               |                         |                         |                         |  |  |  |  |
| Table                            | General Information []     | neral Information [Table]     |                             |                               |                         |                         |                         |  |  |  |  |
| Reporting Entity [Axis]          |                            | 00                            | 00789019 http://www.sec.gov | //CIK                         | Ŷ                       |                         |                         |  |  |  |  |
| Unit [Axis]                      |                            |                               |                             |                               | ۲                       |                         |                         |  |  |  |  |
|                                  |                            | Pe                            | riod [Axis] 🛛 🔫             |                               |                         |                         |                         |  |  |  |  |
| General Information [Line Items] |                            |                               | 2016-07-01 2016-12-31       | 2016-07-01 2016-09-30         | 2015-07-01/2016-06-30   | 2015-07-01 2016-03-31   | 2015-07-01 2015-12-31   |  |  |  |  |
| General Information              | [Hierarchy]                |                               |                             |                               |                         |                         |                         |  |  |  |  |
| Entity Registrant Name           |                            | MI                            | CROSOFT CORPORATION         | MICROSOFT CORPORATION         | MICROSOFT CORPORATION   | MICROSOFT CORPORATION   | MICROSOFT CORPORATION   |  |  |  |  |
| Entity Central Index Ke          | Ŷ                          | 00                            | 00789019                    | 0000789019                    | 0000789019              | 0000789019              | 0000789019              |  |  |  |  |
| Entity Filer Category            |                            | La                            | rge Accelerated Filer       | Large Accelerated Filer       | Large Accelerated Filer | Large Accelerated Filer | Large Accelerated Filer |  |  |  |  |
| Trading Symbol                   |                            | MS                            | FT                          | MSFT                          | MSFT                    | MSFT                    | MSFT                    |  |  |  |  |
| Fiscal Year End                  |                            | (                             | 6-30                        | 06-30                         | 06-30                   | 06-30                   | 06-30                   |  |  |  |  |
| Fiscal Year Focus                |                            |                               | 17                          | 2017                          | 2016                    | 2016                    | 2016                    |  |  |  |  |
| Fiscal Period Focus              |                            | Q2                            |                             | Q1                            | FY                      | Q3                      | Q2                      |  |  |  |  |
| Document Type                    |                            | 10                            | -Q                          | 10-Q                          | 10-К                    | 10-Q                    | 10-Q                    |  |  |  |  |
| Balance Sheet Date               |                            |                               | 16-12-31                    | 2016-09-30                    | 2016-06-30              | 2016-03-31              | 2015-12-31              |  |  |  |  |

The application leverages the fundamental accounting concept relations metadata to generate a normalized comparison of the five reports. Also, the application computes the roll ups for the balance sheet, income statement, statement of comprehensive income, and cash flow statement to show that all of the roll ups do, in fact, roll up. Click on the balance sheet network and you will see:

| Component: (Network and Table)                 |                                     |                 |                        |                 |                 |  |  |  |  |
|------------------------------------------------|-------------------------------------|-----------------|------------------------|-----------------|-----------------|--|--|--|--|
| Network 101 - Unknown - Balance Sheet, Cla     | assified                            |                 |                        |                 |                 |  |  |  |  |
| Table Balance Sheet, Classified [Table]        | Classified [Table]                  |                 |                        |                 |                 |  |  |  |  |
| Reporting Entity [Axis]                        | 0000789019 http://www.sec.gov/CIK Ÿ |                 |                        |                 |                 |  |  |  |  |
| Unit [Axis]                                    | USD                                 |                 | Ŷ                      |                 |                 |  |  |  |  |
|                                                | Period [Axis] 🗢                     |                 |                        |                 |                 |  |  |  |  |
| Balance Sheet [Line Items]                     | 2016-12-31                          | 2016-09-30      | 2016-06-30             | 2016-03-31      | 2015-12-31      |  |  |  |  |
| Assets [Roll Up]                               |                                     |                 |                        |                 |                 |  |  |  |  |
| Current Assets                                 | 144,949,000,000                     | 157,909,000,000 | 139,660,000,000        | 128,421,000,000 | 127,812,000,000 |  |  |  |  |
| Noncurrent Assets                              | 79,661,000,000                      | 54,615,000,000  | 54,034,000,000         | 53,448,000,000  | 52,286,000,000  |  |  |  |  |
| Assets                                         | 224,610,000,000                     | 212,524,000,000 | 193,694,000,000        | 181,869,000,000 | 180,098,000,000 |  |  |  |  |
| Liabilities and Equity [Roll Up]               |                                     |                 |                        |                 |                 |  |  |  |  |
| Liabilities [Roll Up]                          |                                     |                 |                        |                 |                 |  |  |  |  |
| Current Liabilities                            | 70,787,000,000                      | 58,810,000,000  | 59,357,000,000         | 44,354,000,000  | 42,643,000,000  |  |  |  |  |
| Noncurrent Liabilities                         | 85,014,000,000                      | 83,342,000,000  | 62,340,000,000 62,709, |                 | 60,675,000,000  |  |  |  |  |
| Liabilities                                    | 155,801,000,000                     | 142,152,000,000 | 121,697,000,000        | 107,063,000,000 | 103,318,000,000 |  |  |  |  |
| Commitments and Contingencies                  | xsi:nil                             | xsi:nil         | xsi:nil                | xsi:nil         | xsi:nil         |  |  |  |  |
| Temporary Equity                               | 0                                   | 0               | 0                      | 0               | 0               |  |  |  |  |
| Equity [Roll Up]                               |                                     |                 |                        |                 |                 |  |  |  |  |
| Equity Attributable to Parent                  | 68,809,000,000                      | 70,372,000,000  | 71,997,000,000         | 74,806,000,000  | 76,780,000,000  |  |  |  |  |
| Equity Attributable to Noncontrolling Interest | 0                                   | 0               | 0                      | 0               | 0               |  |  |  |  |
| Equity                                         | 68,809,000,000                      | 70,372,000,000  | 71,997,000,000         | 74,806,000,000  | 76,780,000,000  |  |  |  |  |
| Liabilities and Equity                         | 224,610,000,000                     | 212,524,000,000 | 193,694,000,000        | 181,869,000,000 | 180,098,000,000 |  |  |  |  |

#### Cash flow statement:

| Component: (Networ                                    | mponent: (Network and Table)            |                                   |                       |                       |                       |                       |  |  |  |  |  |
|-------------------------------------------------------|-----------------------------------------|-----------------------------------|-----------------------|-----------------------|-----------------------|-----------------------|--|--|--|--|--|
| Network                                               | 401 - Unknown - Cash Flow Statem        | ent                               |                       |                       |                       |                       |  |  |  |  |  |
| Table                                                 | Cash Flow Statement [Table]             | flow Statement [Table]            |                       |                       |                       |                       |  |  |  |  |  |
| Reporting Entity [Axis]                               |                                         | 0000789019 http://www.sec.gov/CIK |                       |                       |                       |                       |  |  |  |  |  |
| Unit [Axis]                                           |                                         | USD                               |                       | ٢                     |                       |                       |  |  |  |  |  |
|                                                       |                                         | Period [Axis] 📼                   |                       |                       |                       |                       |  |  |  |  |  |
| Cash Flow Statement [                                 | [Line Items]                            | 2016-07-01/2016-12-31             | 2016-07-01/2016-09-30 | 2015-07-01/2016-06-30 | 2015-07-01/2016-03-31 | 2015-07-01/2015-12-31 |  |  |  |  |  |
| Net Cash Flow [Roll                                   | Up]                                     |                                   |                       |                       |                       |                       |  |  |  |  |  |
| Net Cash Flow from                                    | Operating Activities [Roll Up]          |                                   |                       |                       |                       |                       |  |  |  |  |  |
| Net Cash Flow from Op                                 | perating Activities, Continuing         | 17,842,000,000                    | 11,549,000,000        | 33,325,000,000        | 24,861,000,000        | 14,192,000,000        |  |  |  |  |  |
| Net Cash Flow from Operating Activities, Discontinued |                                         | 0                                 | 0                     | 0                     | 0                     | 0                     |  |  |  |  |  |
| N                                                     | let Cash Flow from Operating Activities | 17,842,000,000                    | 11,549,000,000        | 33,325,000,000        | 24,861,000,000        | 14,192,000,000        |  |  |  |  |  |
| Net Cash Flow from                                    | Investing Activities [Roll Up]          |                                   |                       |                       |                       |                       |  |  |  |  |  |
| Net Cash Flow from Inv                                | vesting Activities, Continuing          | (33,221,000,000)                  | (18,470,000,000)      | (23,950,000,000)      | (13,877,000,000)      | (8,394,000,000)       |  |  |  |  |  |
| Net Cash Flow from Inv                                | vesting Activities, Discontinued        | 0                                 | 0                     | 0                     | 0                     | 0                     |  |  |  |  |  |
| 1                                                     | Net Cash Flow from Investing Activities | (33,221,000,000)                  | (18,470,000,000)      | (23,950,000,000)      | (13,877,000,000)      | (8,394,000,000)       |  |  |  |  |  |
| Net Cash Flow from                                    | Financing Activities [Roll Up]          |                                   |                       |                       |                       |                       |  |  |  |  |  |
| Net Cash Flow from Financing Activities, Continuing   |                                         | 17,345,000,000                    | 14,329,000,000        | (8,393,000,000)       | (9,364,000,000)       | (4,146,000,000)       |  |  |  |  |  |
| Net Cash Flow from Financing Activities, Discontinued |                                         | 0                                 | 0                     | 0                     | 0                     | 0                     |  |  |  |  |  |
| Net Cash Flow from Financing Activities               |                                         | 17,345,000,000                    | 14,329,000,000        | (8,393,000,000)       | (9,364,000,000)       | (4,146,000,000)       |  |  |  |  |  |
| Exchange Gains (Losse                                 | es)                                     | (8,000,000)                       | 10,000,000            | (67,000,000)          | (45,000,000)          | (62,000,000)          |  |  |  |  |  |
|                                                       | Net Cash Flow                           | 1,958,000,000                     | 7,418,000,000         | 915,000,000           | 1,575,000,000         | 1,590,000,000         |  |  |  |  |  |

Notice that 100% of the relations checked are consistent with expectations; consistency is indicated by the GREEN coloring of the roll up computation.

# **STEP 4**: Close the reports.

After you have looked at the information that was loaded to your heart's content; close all of the reports by right clicking in the blank area where the names of each window is located. Select "Close All Documents" from the menu that appears. Alternatively, click the "X" in the right hand corner of each window to close each document.

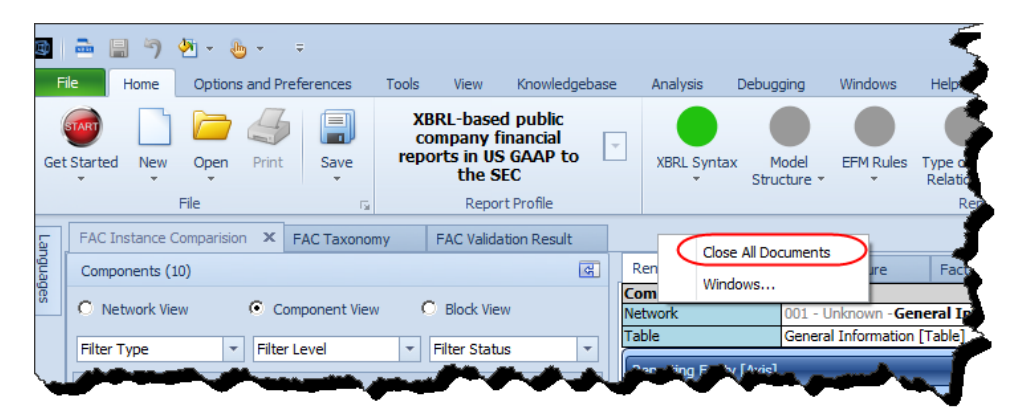

## **STEP 5**: Load entity comparison.

Repeat this process for these five different reports for five *different* public companies. (If you forget what to do, simply look at the steps above, but simply use these URLs below for the entity comparison)

http://www.sec.gov/Archives/edgar/data/858877/000085887717000004/csco-20170128.xml http://www.sec.gov/Archives/edgar/data/320193/000162828017000717/aapl-20161231.xml http://www.sec.gov/Archives/edgar/data/789019/000156459017000654/msft-20161231.xml http://www.sec.gov/Archives/edgar/data/880807/000162828017000901/amsc-20161231.xml http://www.sec.gov/Archives/edgar/data/796343/000079634317000031/adbe-20161202.xml

The loading process with take about the same amount of time as the period comparison. After the loading process has completed, you should see a normalized comparison of the five public companies:

| Component: (Network and Table)   |                                   |                                       |                                         |                                       |                                       |                                       |  |  |  |  |
|----------------------------------|-----------------------------------|---------------------------------------|-----------------------------------------|---------------------------------------|---------------------------------------|---------------------------------------|--|--|--|--|
| Network                          | 001 - Unknown - General Informati | - Unknown - General Information       |                                         |                                       |                                       |                                       |  |  |  |  |
| Table                            | General Information [Table]       |                                       |                                         |                                       |                                       |                                       |  |  |  |  |
| Unit [Axis]                      |                                   | l                                     |                                         | Ŷ                                     |                                       |                                       |  |  |  |  |
|                                  |                                   | Period [Axis]   Reporting             | Period [Axis]   Reporting Entity [Axis] |                                       |                                       |                                       |  |  |  |  |
|                                  |                                   | 2016-07-31/2017-01-28                 | 2016-09-25/2016-12-31                   | 2016-07-01/2016-12-31                 | 2016-04-01/2016-12-31                 | 2015-11-28/2016-12-02                 |  |  |  |  |
| General Information [Line Items] |                                   | 0000858877 http://<br>www.sec.gov/CIK | 0000320193 http://<br>www.sec.gov/CIK   | 0000789019 http://<br>www.sec.gov/CIK | 0000880807 http://<br>www.sec.gov/CIK | 0000796343 http://<br>www.sec.gov/CIK |  |  |  |  |
| General Information              | [Hierarchy]                       |                                       |                                         |                                       |                                       |                                       |  |  |  |  |
| Entity Registrant Name           |                                   | CISCO SYSTEMS, INC.                   | APPLE INC                               | MICROSOFT CORPORATION                 | AMERICAN SUPERCONDUCTOR               | ADOBE SYSTEMS INC                     |  |  |  |  |
| Entity Central Index Ke          | У                                 | 0000858877                            | 0000320193                              | 0000789019                            | 0000880807                            | 0000796343                            |  |  |  |  |
| Entity Filer Category            |                                   | Large Accelerated Filer               | Large Accelerated Filer                 | Large Accelerated Filer               | Accelerated Filer                     | Large Accelerated Filer               |  |  |  |  |
| Trading Symbol                   |                                   | CSCO                                  | AAPL                                    | MSFT                                  | AMSC                                  |                                       |  |  |  |  |
| Fiscal Year End                  |                                   | 07-29                                 | 09-30                                   | 06-30                                 | 03-31                                 | 12-02                                 |  |  |  |  |
| Fiscal Year Focus                |                                   | 2017                                  | 2017                                    | 2017                                  | 2016                                  | 2016                                  |  |  |  |  |
| Fiscal Period Focus              |                                   | Q2                                    | Q1                                      | Q2                                    | Q3                                    | FY                                    |  |  |  |  |
| Document Type                    |                                   | 10-Q                                  | 10-Q                                    | 10-Q                                  | 10-Q                                  | 10-К                                  |  |  |  |  |
| Balance Sheet Date               |                                   | 2017-01-28                            | 2016-12-31                              | 2016-12-31                            | 2016-12-31                            | 2016-12-02                            |  |  |  |  |

Again, the roll ups of all the statements including the balance sheet, income statement, statement of comprehensive income, and cash flow statement are all working as expected. Here is the balance sheet normalized comparison:

| FAC Instance Comparision 🗶 FAC Taxonomy FAC Validation Result                                                                                                    |                                                   |                             |                                  |                    |                    |                    |  |  |  |
|----------------------------------------------------------------------------------------------------|---------------------------------------------------|-----------------------------|----------------------------------|--------------------|--------------------|--------------------|--|--|--|
| Components (10)                                                                                                    | Rendering Model Structure Fact Table              | Business Rules Structure    | e Business Rules Validation Resu | lts Elements       |                    |                    |  |  |  |
| a                                                                                                    | Component: (Network and Table)                    |                             |                                  |                    |                    |                    |  |  |  |
| Network View     Component View     Deck View                                                                                                    | Network 101 - Unknown - Balance Sheet, Classified |                             |                                  |                    |                    |                    |  |  |  |
|                                                                                                    | Table Balance Sheet, Classified (Table)           |                             |                                  |                    |                    |                    |  |  |  |
| Filter Type   Filter Level  Filter Status  Filter Status Filter Status Filter Status  Filter Status Filter Status Filter  |                                                   |                             |                                  |                    |                    |                    |  |  |  |
|                                                                                                    | Unit (Axis)                                       | USD                         |                                  | Υ                  |                    |                    |  |  |  |
| Enter text to filter                                                                                                    |                                                   | Period [Axis] 👻 Reporting E | intity [Axis]                    |                    |                    |                    |  |  |  |
| 001-General Information                                                                                                    |                                                   | 2017-01-28                  | 2016-12-31                       |                    |                    | 2016-12-02         |  |  |  |
| 101-Balance Sheet, Classified ♦ Balance Sheet, Classified [Table]                                                                                                    | Balance Sheet [Line Items]                        | 0000858877 http://          | 0000320193 http://               | 0000789019 http:// | 0000880807 http:// | 0000796343 http:// |  |  |  |
| 201.7-Income Statement, Multi Step, With Operating Income, Special 6 +                                                                                                    |                                                   | www.sec.gov/CIK             | www.sec.gov/CIK                  | www.sec.gov/CIK    | www.sec.gov/CIK    | www.sec.gov/CIK    |  |  |  |
| Income Statement, Single Step [Table]                                                                                                    | Assets [Roll Up]                                  |                             |                                  |                    |                    |                    |  |  |  |
| FE 211-Net Income (Loss) Breakdown   Net Income (Loss) Breakdown [Table]                                                                                                    | Current Assets                                    | 83,392,000,000              | 103,332,000,000                  | 144,949,000,000    | 64,260,000         | 5,839,774,000      |  |  |  |
| 212 Net Jacons (Leas) Available to Common Breakdown 🛧 Net Jacons (Leas)                                                                                                    | Noncurrent Assets                                 | 42,856,000,000              | 227,809,000,000                  | 79,661,000,000     | 45,981,000         | 6,867,340,000      |  |  |  |
| Available to Common Breakdown [Table]                                                                                                    | Assets                                            | 126.248.000.000             | 331.141.000.000                  | 224.610.000.000    | 110.241.000        | 12.707.114.000     |  |  |  |
| 201 Chatamant of Companying Terrary & Chatamant of Companying                                                                                                    | Liabilities and Equity [Roll Up]                  |                             |                                  |                    |                    |                    |  |  |  |
| ■ Solstatement of comprehensive Income      statement of comprehensive     Income (Loce) [Table]                                                                                                    | Liabilities [Roll Up]                             |                             |                                  |                    |                    |                    |  |  |  |
| 211 Concellentin Interne (Lease) Development & Concellenting Internet                                                                                                    | Current Liabilities                               | 22,708,000,000              | 84,130,000,000                   | 70,787,000,000     | 38,364,000         | 2,811,635,000      |  |  |  |
| (Loss) Breakdown [Table]                                                                                                    | Noncurrent Liabilities                            | 39,722,000,000              | 114,621,000,000                  | 85,014,000,000     | 8,084,000          | 2,470,644,000      |  |  |  |
| FE 401-Cash Flow Statement  Cash Flow Statement [Table]                                                                                                    | Liabilities                                       | 62,430,000,000              | 198.751.000.000                  | 155,801.000,000    | 46,448,000         | 5,282,279,000      |  |  |  |
| The state of the state of the s | Commitments and Contingencies                     |                             |                                  |                    |                    |                    |  |  |  |
| H 411.1-Net Cash How Breakdown ♥ Net Cash How Breakdown [Table]                                                                                                    | Temporary Equity                                  | 0                           | 0                                | 0                  | 0                  | 0                  |  |  |  |
| 420.1-Continuing and Discontinued Net Cash Flow Breakdown ◆ Cash Flow                                                                                                    | Equity [Roll Up]                                  |                             |                                  |                    |                    |                    |  |  |  |
| Statement [Table]                                                                                                    | Equity Attributable to Parent                     | 63,811,000,000              | 132,390,000,000                  | 68,809,000,000     | 63,793,000         | 7,424,835,000      |  |  |  |
|                                                                                                    | Equity Attributable to Noncontrolling Interest    | 7,000,000                   | 0                                | 0                  | 0                  | 0                  |  |  |  |
|                                                                                                    | Equity                                            | 63,818,000,000              | 132.390.000.000                  | 68,809,000,000     | 63.793.000         | 7,424,835,000      |  |  |  |
|                                                                                                    | Liabilities and Equity                            | 126.248.000.000             | 331.141.000.000                  | 224.610.000.000    | 110.241.000        | 12.707.114.000     |  |  |  |

Here is the income statement normalized comparison:

| Components (10)                                                                                                    | Rendering                                           | Model Structure                                                                          | Fact Table                    | Business Rules Structure    | e Business Rules Validation Res | ults Elements         |                       |                       |  |  |
|----------------------------------------------------------------------------------------------------|-----------------------------------------------------|------------------------------------------------------------------------------------------|-------------------------------|-----------------------------|---------------------------------|-----------------------|-----------------------|-----------------------|--|--|
| 6 m                                                                                                    | Component: (Network and Table)                      |                                                                                          |                               |                             |                                 |                       |                       |                       |  |  |
| C Network View C Component View C Block View                                                                                                    | Network                                             | Network 201.7 - Unknown - Income Statement, Multi Step, With Operating Income, Special 6 |                               |                             |                                 |                       |                       |                       |  |  |
| Eller Tune - Eller Level - Eller Status                                                                                                    | Table                                               | Je Income Statement, Single Step [Table]                                                 |                               |                             |                                 |                       |                       |                       |  |  |
| Inter Type Thiter Level Thiter Status                                                                                                    | Unit [Axis]                                         |                                                                                          |                               | USD                         |                                 | Ŷ                     |                       |                       |  |  |
| Enter text to filter                                                                                                    |                                                     |                                                                                          |                               | Period [Axis] 👻 Reporting E | Entity [Axis]                   |                       | 2                     |                       |  |  |
| 001-General Information 	General Information [Table]                                                                                                    |                                                     |                                                                                          |                               | 2016-07-31/2017-01-28       | 2016-09-25/2016-12-31           | 2016-07-01/2016-12-31 | 2016-04-01/2016-12-31 | 2015-11-28/2016-12-02 |  |  |
| 101-Balance Sheet, Classified 	Balance Sheet, Classified [Table]                                                                                                    | Income Statement [Lin                               | e Items]                                                                                 |                               | 0000858877 http://          | 0000320193 http://              | 0000789019 http://    | 0000880807 http://    | 0000796343 http://    |  |  |
| <ul> <li>201.7-Income Statement, Multi Step, With Operating Income, Special 6  Income Statement, Single Step [Table]</li> </ul>                                                                                                    | Net Income (Loss) [                                 | Roll Up]                                                                                 |                               | www.sec.gov/cik             | www.sec.gov/crk                 | www.sec.gov/czk       | www.sec.gov/cik       | www.sec.gov/cik       |  |  |
| 211-Net Income (Loss) Breakdown 	Net Income (Loss) Breakdown [Table]                                                                                                    | Income (Loss) from                                  | Continuing Operation                                                                     | ons After Tax                 |                             |                                 |                       |                       |                       |  |  |
| 212-Net Income (Loss) Available to Common Breakdown   Net Income (Loss)                                                                                                    | Income (Loss) from Continuing Operations Before Tax |                                                                                          |                               |                             |                                 |                       |                       |                       |  |  |
| → 301-Statement of Comprehensive Income ◆ Statement of Comprehensive                                                                                                    | Operating Income (Loss) [Roll Up]                   |                                                                                          |                               |                             |                                 |                       |                       |                       |  |  |
| Lt Income (Loss) [Table]                                                                                                    | Gross Pront [Kon Op]                                |                                                                                          |                               |                             |                                 |                       |                       |                       |  |  |
| 311-Comprehensive Income (Loss) Breakdown 🔶 Comprehensive Income                                                                                                    | Revenues                                            |                                                                                          |                               | 23,932,000,000              | 78,351,000,000                  | 44,543,000,00         | 59,000,000            | 5,854,430,000         |  |  |
| (Loss) Breakdown [Table]                                                                                                    | Cost of Revenue                                     |                                                                                          | 8,772,000,000                 | 48,175,000,000              | 17,745,000,000                  | 50,992,000            | 819,908,000           |                       |  |  |
| ④ 401-Cash Flow Statement                                                                                                    |                                                     | Gross Profit                                                                             |                               | 15,160,000,000              | 30,176,000,000                  | 26,798,000,00         | 8,008,000             | 5,034,522,000         |  |  |
| 411.1-Net Cash Flow Breakdown ◆ Net Cash Flow Breakdown [Table]     420.1-Continuing and Discontinued Net Cash Flow Breakdown ▲ Cash Flow     Cash Flow     Cash     Cash     Cas | Operating Expenses                                  |                                                                                          |                               | 9,390,000,000               | 6,817,000,000                   | 15,396,000,00         | 28,562,000            | 3,540,920,000         |  |  |
| Statement [Table]                                                                                                    |                                                     | Operatin                                                                                 | g Income (Loss)               | 5,770,000,000               | 23,359,000,000                  | 11,402,000,00         | (20,554,000)          | 1,493,602,000         |  |  |
|                                                                                                    | Nonoperating Income<br>Plus Income (Loss) fro       | Loss) Plus Interest an<br>m Equity Method Inves                                          | d Debt Expense<br>stments     | 146,000,000                 | 821,000,000                     | 286,000,00            | 1,142,000             | (58,464,000)          |  |  |
|                                                                                                    | Inco                                                | me (Loss) from Contin                                                                    | uing Operations<br>Before Tax | 5,916,000,000               | 24,180,000,000                  | 11,688,000,00         | ) (19,412,000)        | 1,435,138,000         |  |  |
|                                                                                                    | Income Tax Expense (                                | Benefit)                                                                                 |                               | 1,246,000,000               | 6,289,000,000                   | 1,798,000,00          | 1,036,000             | 266,356,000           |  |  |
|                                                                                                    | Inco                                                | me (Loss) from Contin                                                                    | uing Operations<br>After Tax  | 4,670,000,000               | 17,891,000,000                  | 9,890,000,00          | ) (20,448,000)        | 1,168,782,000         |  |  |
|                                                                                                    | Income (Loss) from Di                               | continued Operations,                                                                    | , Net of Tax                  | 0                           | 0                               |                       | 0                     | 0                     |  |  |
|                                                                                                    | Extraordinary Items of                              | Income (Expense), Ne                                                                     | t of Tax                      | 0                           | 0                               |                       | 0                     | 0                     |  |  |
|                                                                                                    |                                                     | Ne                                                                                       | et Income (Loss)              | 4,670,000,000               | 17,891,000,000                  | 9,890,000,00          | ) (20,448,000)        | 1,168,782,000         |  |  |

NEXT we would encourage you to watch the following videos in order to get an idea of how to move around in the Pesseract application and perform other tasks:

https://www.youtube.com/playlist?list=PLFjXOvKVNbOrQvn\_HBeyAN-hCVRZZMFJh

OR, walk through another guided tour of the different features of Pesseract:

http://pesseract.azurewebsites.net/help/Help.html#home

PROBLEMS? Please email <u>Charles.Hoffman@me.com</u> if you need help resolving software installation issues.